## GUIA PARA O Primeiro Acesso

#### PORTAL DO ALUNO DOS CURSOS EAD - SENACGOON

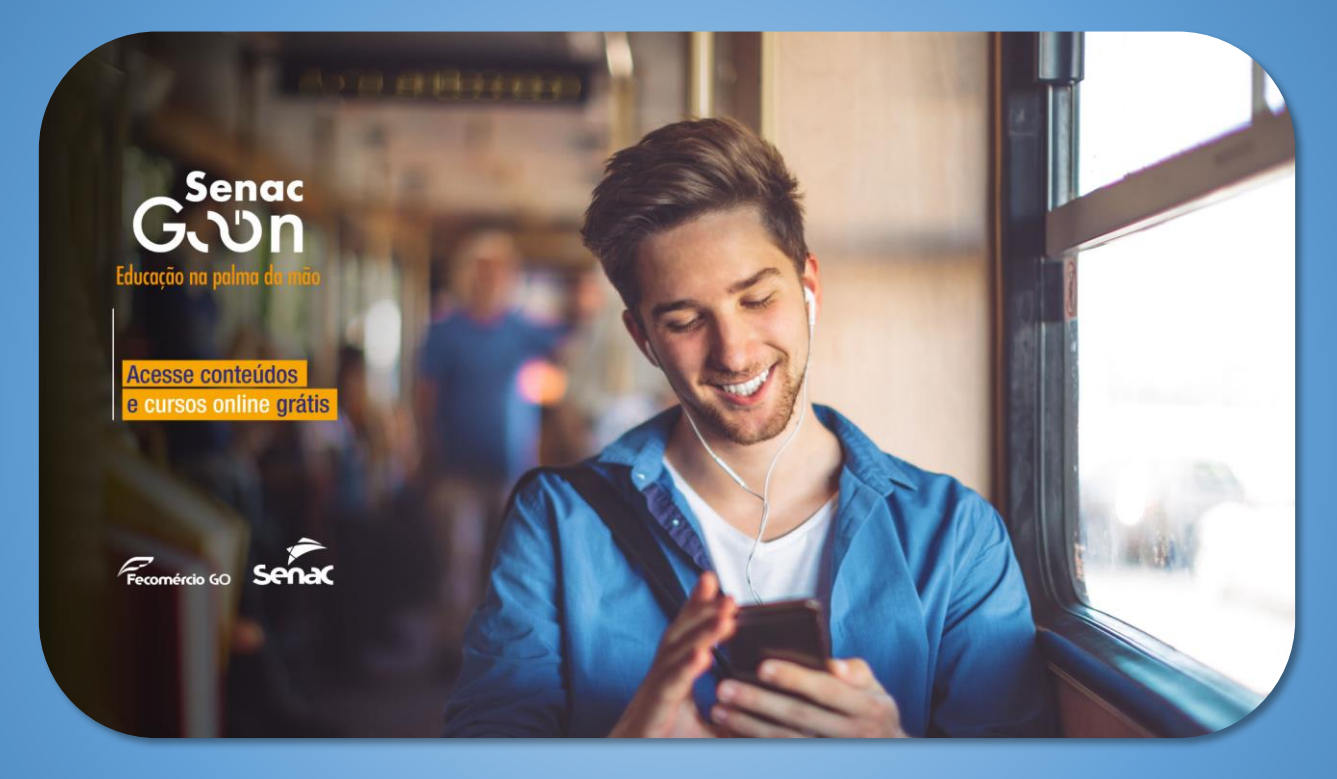

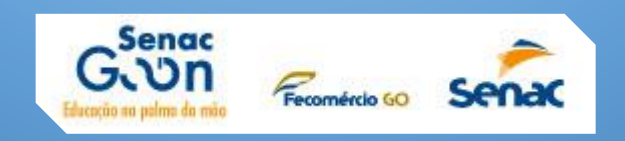

## ACESSO AO PORTAL EAD Do seu curso

Entre no site: ead.senacgoon.com.br

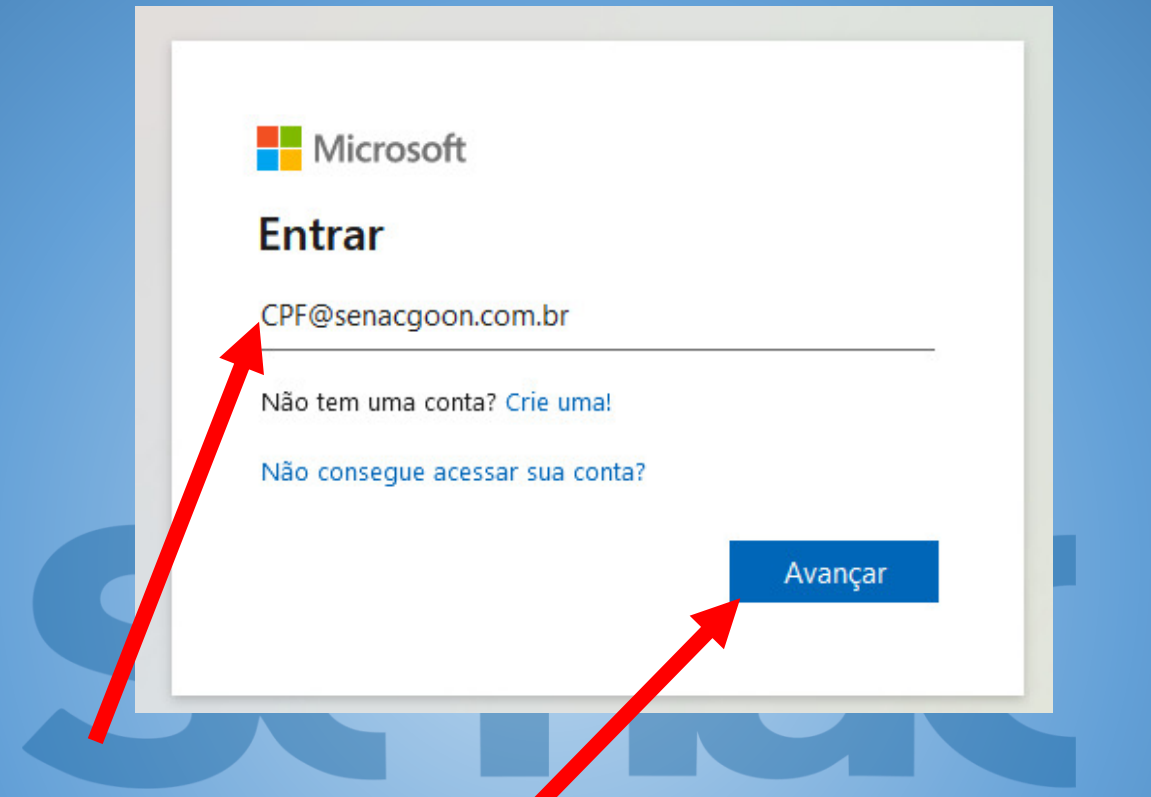

Digite o número do seu CPF@senacgoon.com.br e depois em Avançar

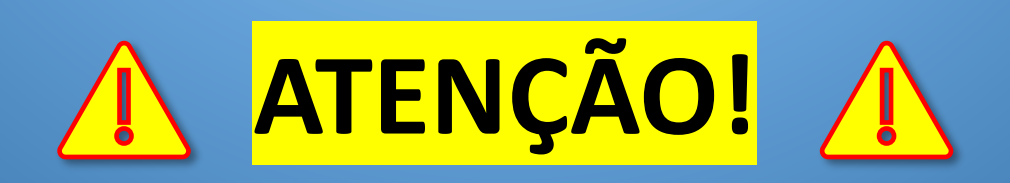

#### NÃO É O SEU E-MAIL PESSOAL E SIM SEU CPF@SENACGOON.COM.BR

## ACESSO AO PORTAL EAD Do seu curso

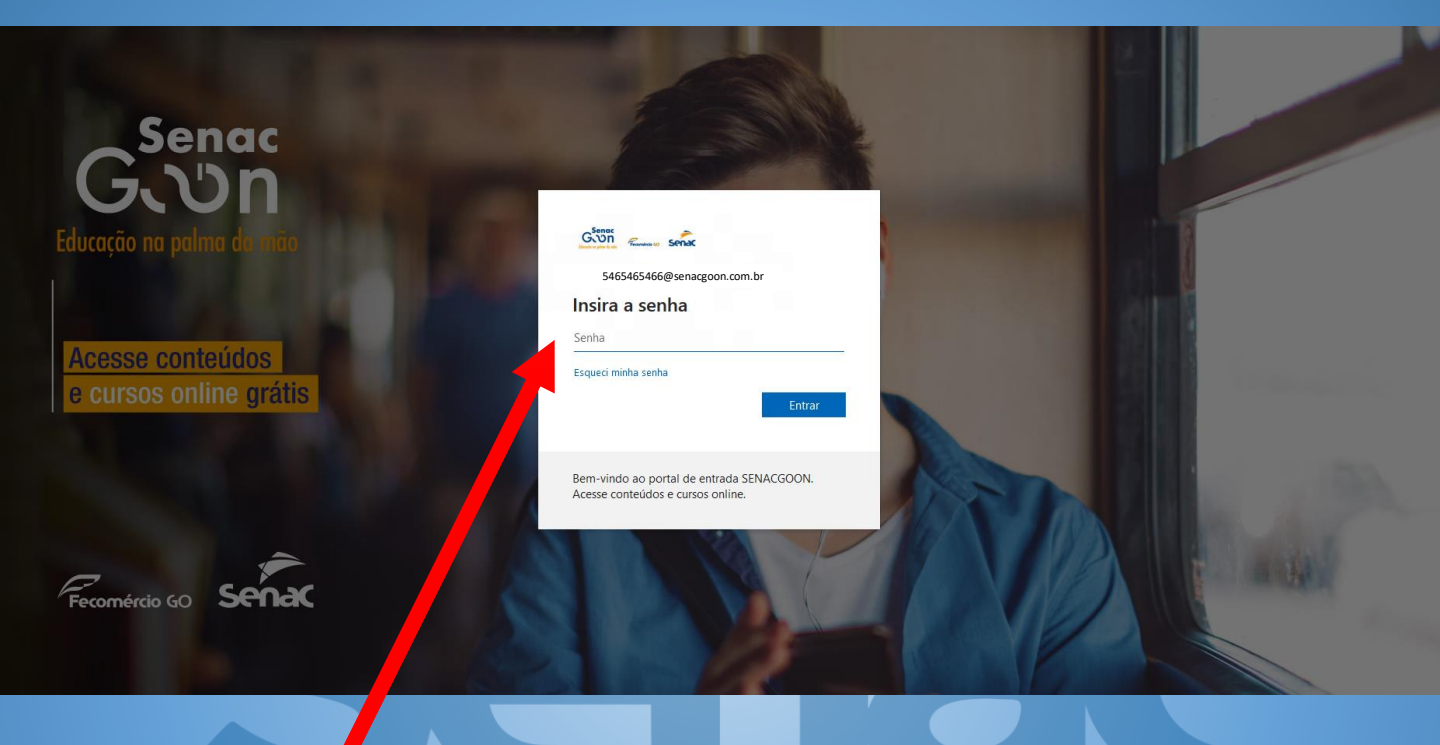

#### Digite agora a senha enviada para o seu e-mail

Se você não sabe a senha ou não recebeu o e-mail com a senha temporária então terá que entrar no modo de recuperação de senha:

Acesse em modo ANÔNIMO do seu navegador o endereço: https://portalaluno.go.senac.br/password-request

## **RECUPERAR A SENHA**

Se você não sabe a senha ou não recebeu o e-mail com a senha temporária então terá que entrar no modo de recuperação de senha:

### Acesse em modo <u>ANÔNIMO</u> do seu navegador o endereço:

https://portalaluno.go.senac.br/password-request

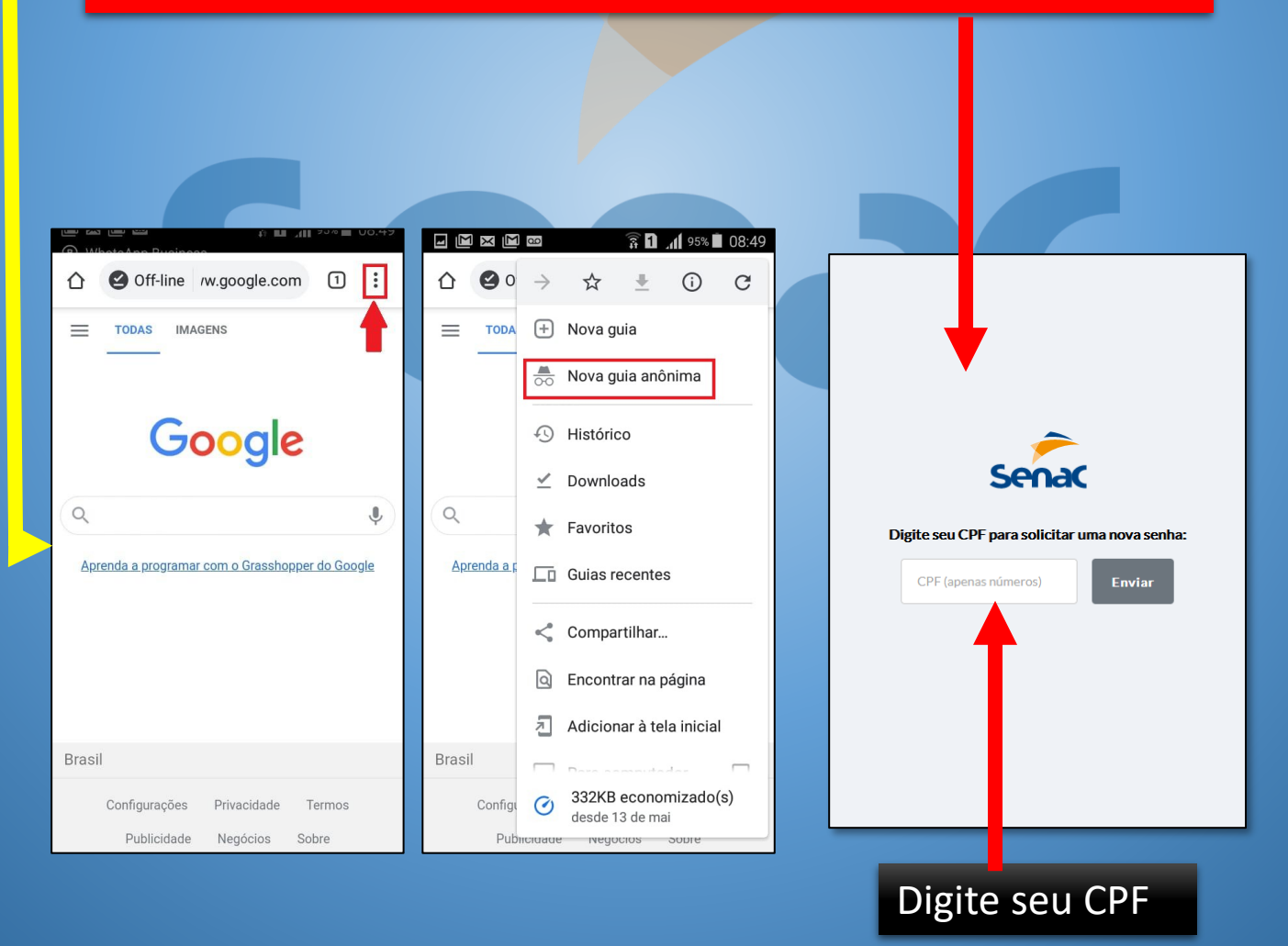

## **RECUPERAR A SENHA**

Após fornecer seu CPF e clicar em ENVIAR, um e-mail será transmitido para você com uma senha temporária.

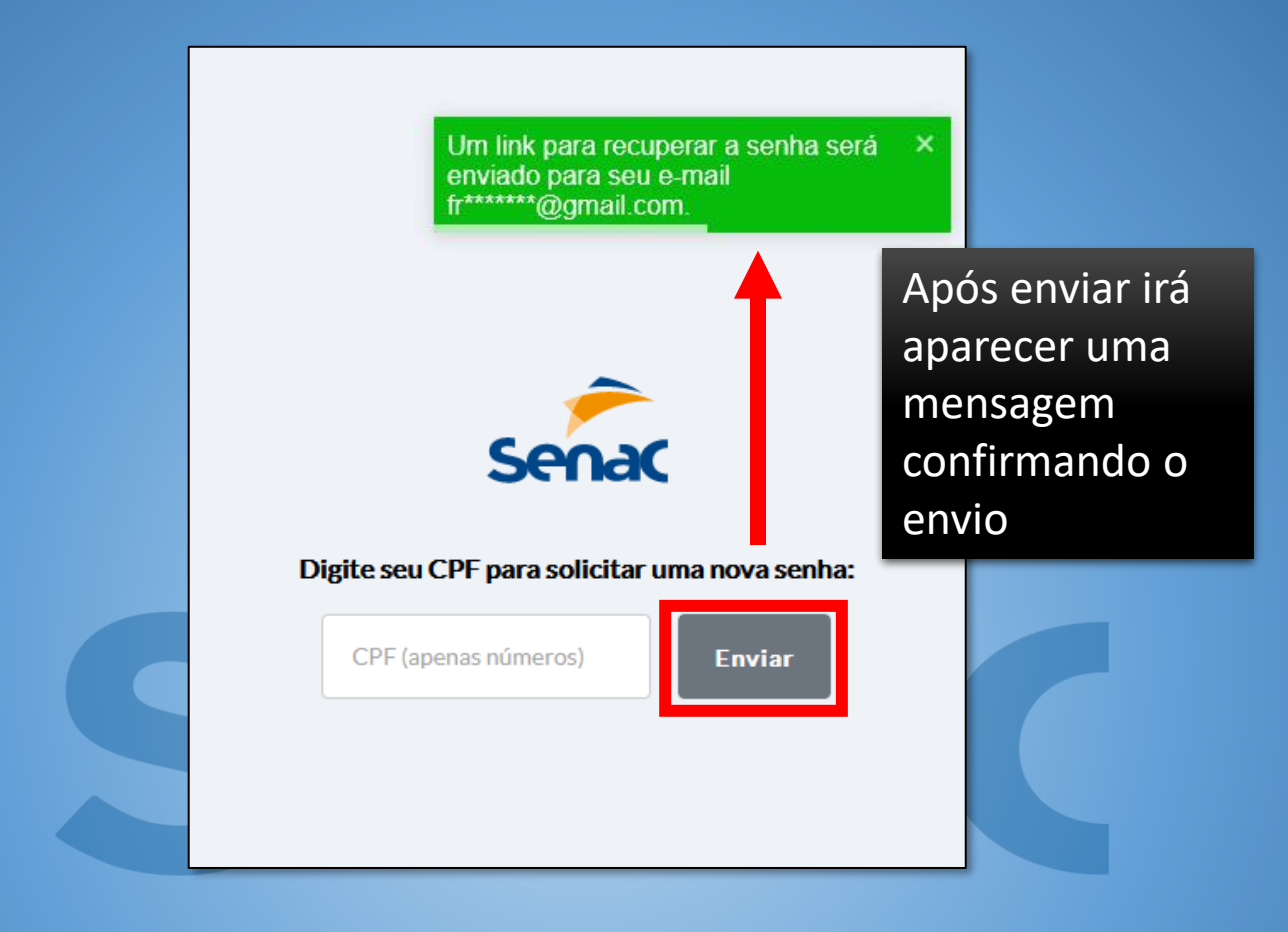

- Logo após verifique seu e-mail pessoal!
- Caso não encontre, verifique a caixa de SPAM!
- Se não encontrar, verifique com seu monitor do curso o e-mail que foi cadastrado no sistema, se necessário ele fará a mudança.

Após receber a senha temporária, volte para o site do curso: ead.senacgoon.com.br

## **RECUPERAR A SENHA**

## Se após clicar em ENVIAR, receber uma mensagem de ERRO!

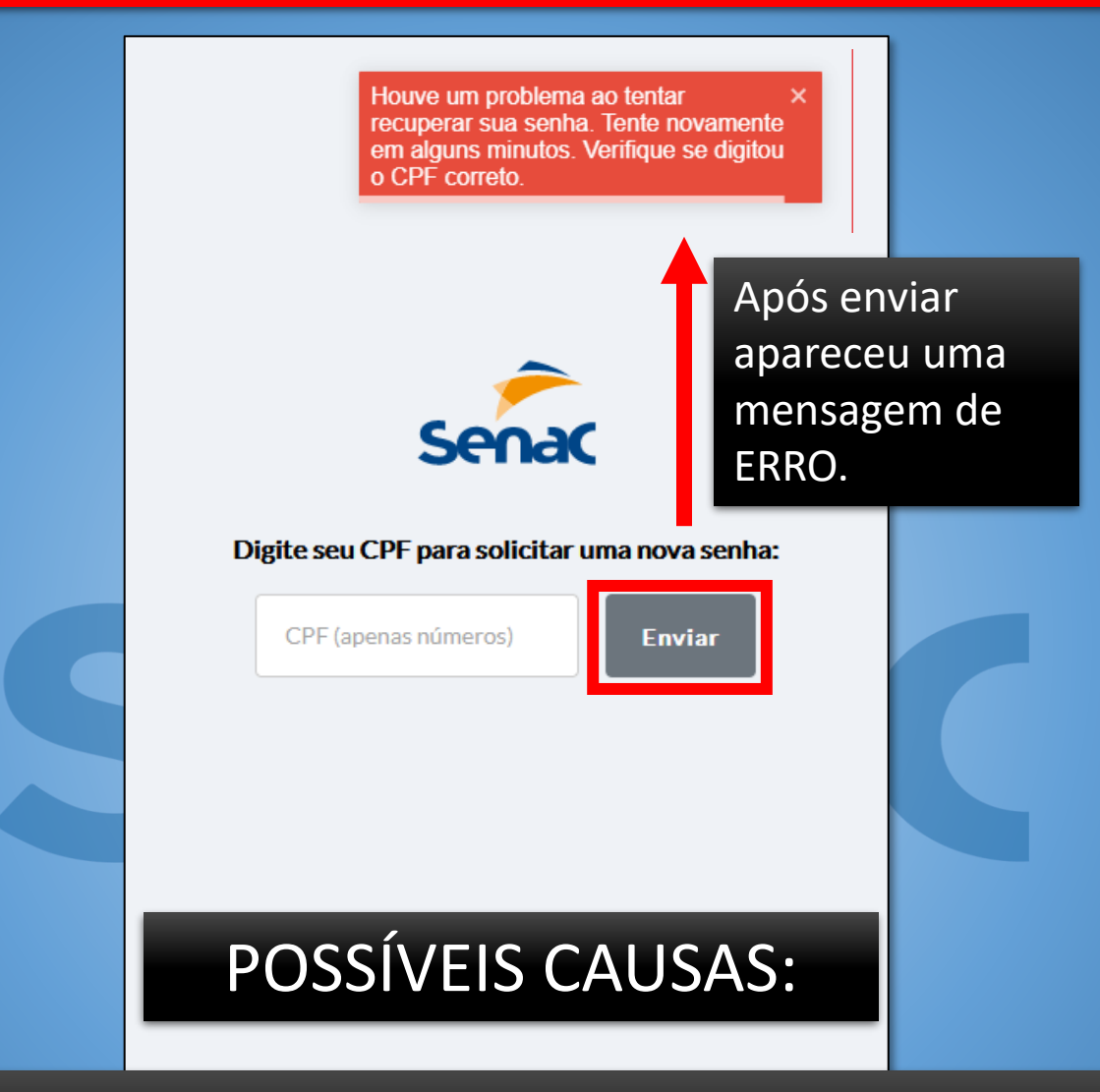

# CPF DIGITADO ERRADO (tente novamente) CPF NÃO EXISTE

#### O CPF FOI CADASTRADO ERRADO NO SISTEMA

#### INFORME ESTE ERRO PARA O MONITOR DO SEU CURSO E AGUARDE O RETORNO

#### Após entrar no portal você irá encontrar o bloco do seu curso!

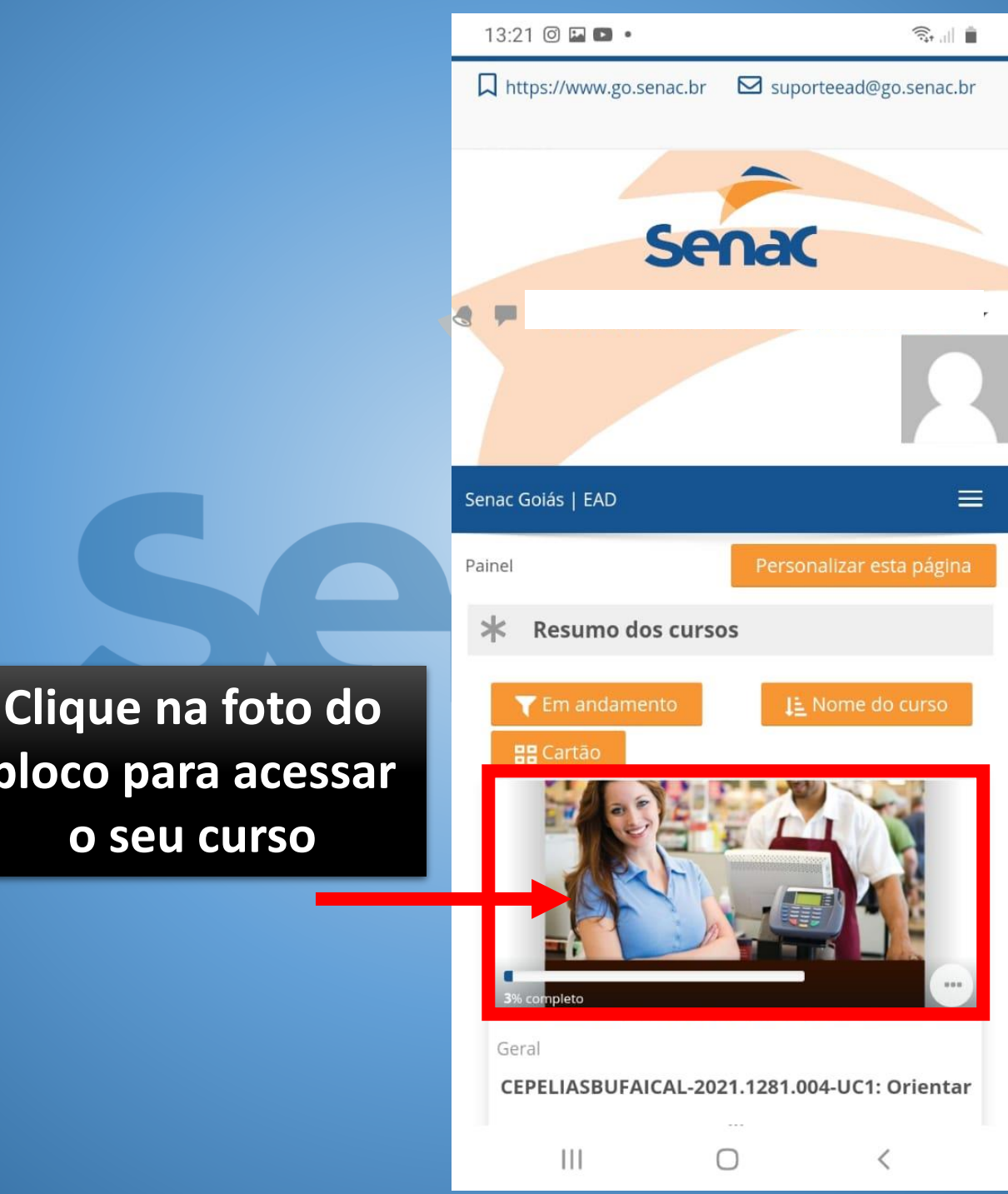

bloco para acessar o seu curso

#### Acesso aos Blocos disponíveis do seu curso

Aqui você vai encontrar os blocos para os materiais, aulas e atividades do seu curso

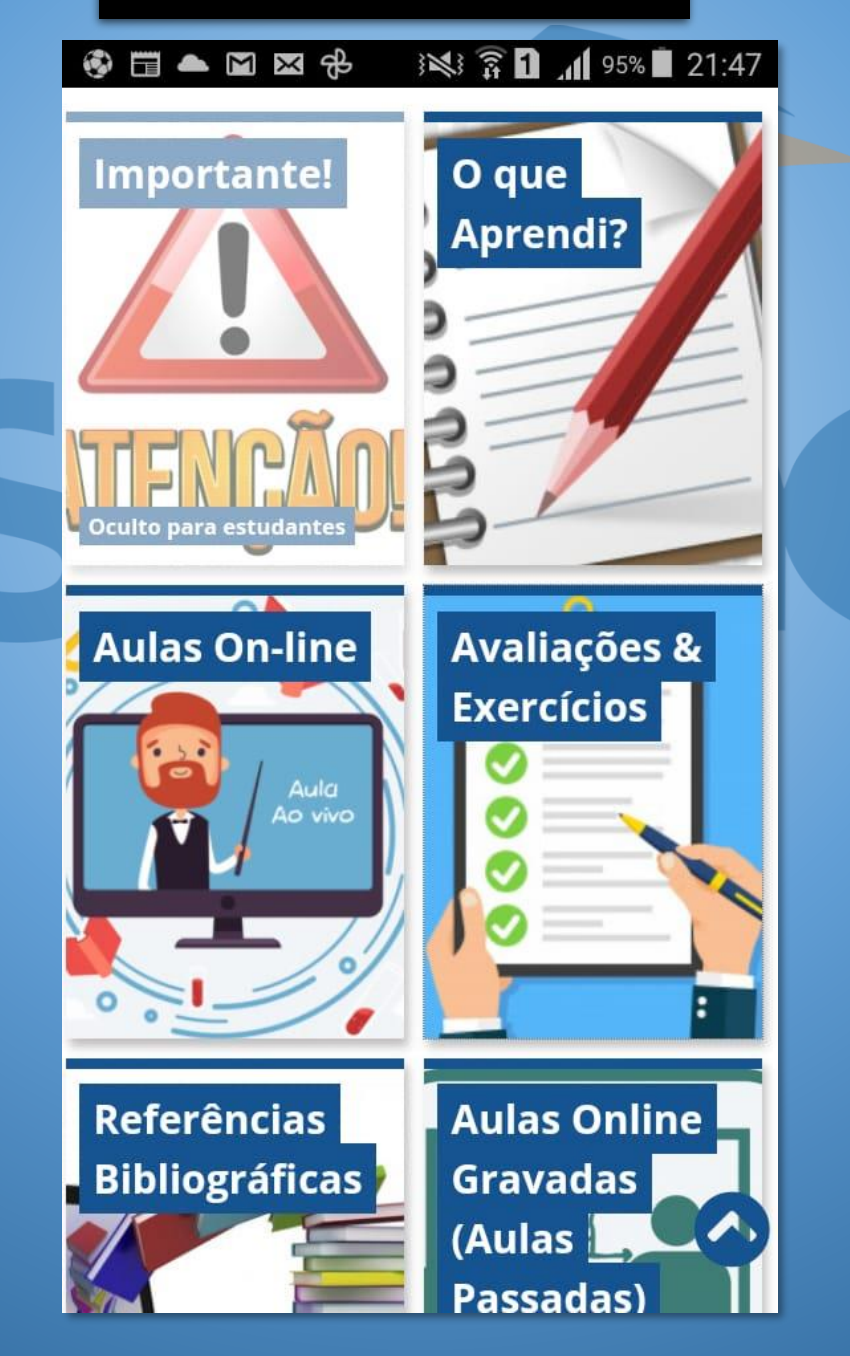

#### Para assistir as aulas on-line clique no bloco "Aulas On-line" para ter acesso ao link da aula

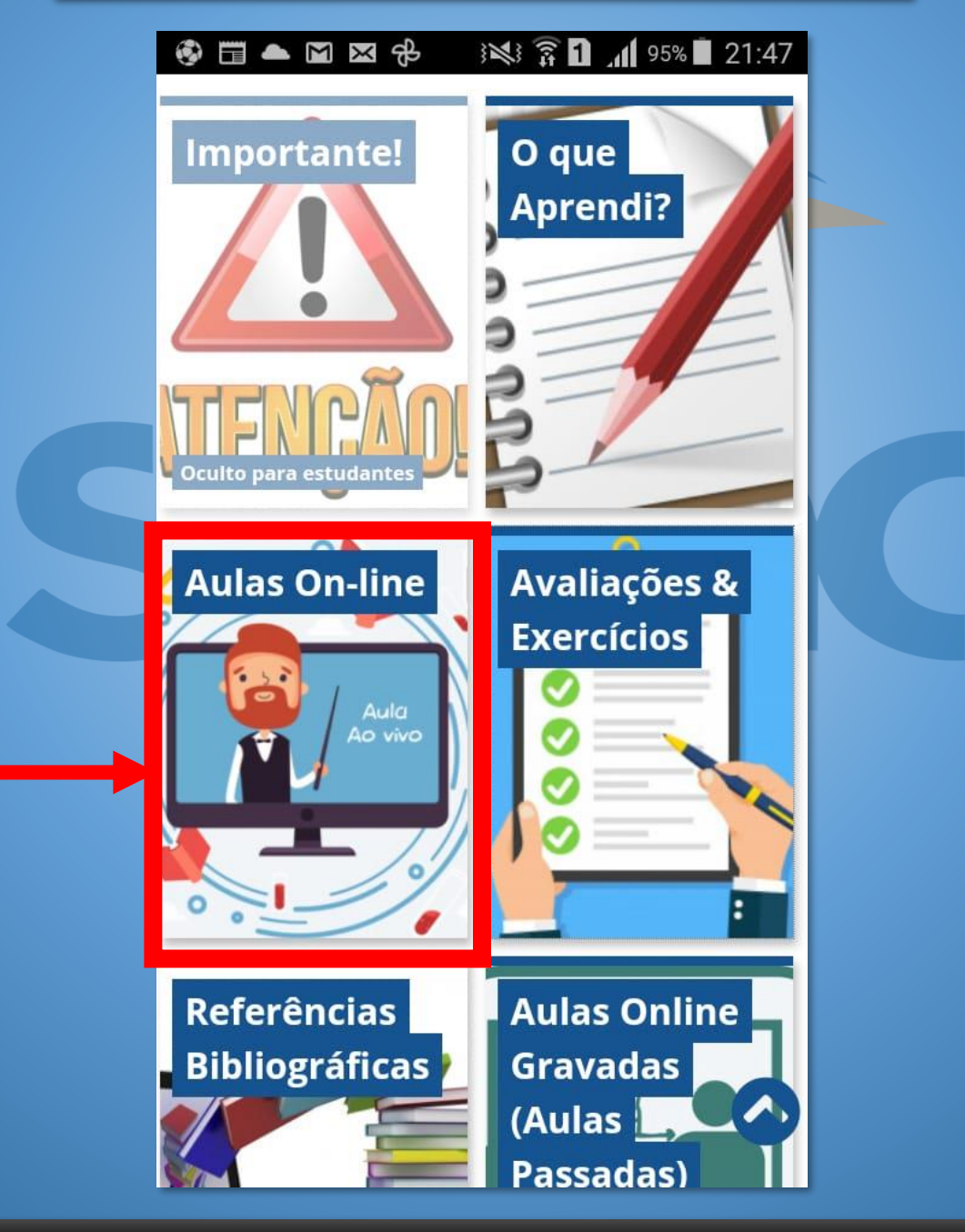

Mas lembre-se: a aula estará disponível apenas no horário do seu curso!

#### Clicando no Bloco de Aulas On-line você terá acesso ao link da aula

![](_page_9_Picture_2.jpeg)

#### Aulas On-line

![](_page_9_Picture_4.jpeg)

Segue o link para as aulas ao vivo que serão de segunda à sexta-feira, das 13:30 às 17:30. Basta clicar em cima do mesmo:

https://teams.microsoft.com/l/meetupjoin/19%3ameeting\_ODlkMDkzNmYtYjAzMy00YjYyLWJm context=%7b%22Tid%22%3a%2252412a8d-7754-461e-93da-

463b16a5c9da%22%2c%22Oid%22%3a%222e3fad60-6a8b-44ca-a3d8-4fec57aa2d3b%22%7d

#### Clique para acessar a sua aula

Você será direcionado para esta tela onde será indicado a instalação do APP do MS-Teams

![](_page_10_Picture_2.jpeg)

# Após a instalação você terá acesso a sua aula On-line

![](_page_11_Picture_2.jpeg)

#### **BOAS AULAS!!!!**